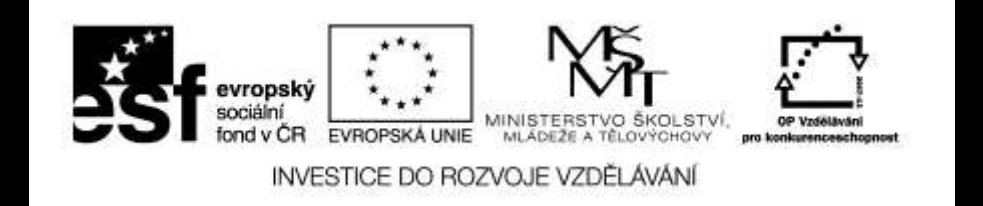

#### Digitální fotografie II

# Práce s výběry

Mgr. Milana Soukupová Gymnázium Česká Třebová

### Práce s výběry

| Téma sady didaktických materiálů | Digitální fotografie II                                                                                                    |  |
|----------------------------------|----------------------------------------------------------------------------------------------------|--|
| Číslo a název šablony            | III/2 Inovace a zkvalitnění výuky prostřednictvím ICT                                                                                                    |  |
| Číslo didaktického materiálu     | EU-OPVK-VT-III/2-SO-304                                                                                                    |  |
| Druh didaktického materiálu      | Prezentace                                                                                                    |  |
| Téma didaktického materiálu      | Základní úpravy fotografií                                                                                                    |  |
| Autor                            | Mgr. Milana Soukupová                                                                                                    |  |
| Vyučovací předmět                | Seminář z informatiky                                                                                                    |  |
| Cílová skupina (ročník)          | Studenti ve věku 17–19 let                                                                                                    |  |
| Klíčová slova                    | Zoner Photop Studio, nástroje pro výběr, režim výběru, koláž                                                                                                    |  |
| Anotace                          | Prezentace uvádí postup práce při úpravě fotografie a charakterizuje základní<br>nástroje pro úpravu fotografie: otočení, srovnání horizontu, kolinearita,<br>perspektiva a ořez. V závěru jsou zařazeny úkoly pro žáky na procvičení tématu. |  |

### Nástroje pro výběr

Výběr – dílčí část obrázku, ve které lze provádět úpravy, případně ji přenést do jiného obrázku (koláže)

Nástroje pro výběr obsažené v Zoner Photo Studiu:

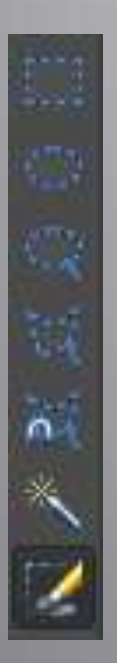

- Obdélníkový výběr
- Elipsový výběr
- Laso
- Polygonové laso
- Magnetické laso
- Kouzelná hůlka

### Režim výběrů

Lze pracovat s více výběry v jednom obrázku současně.

Výběry lze různě kombinovat, při všech výběrech lze nastavit rozmazání okrajů.

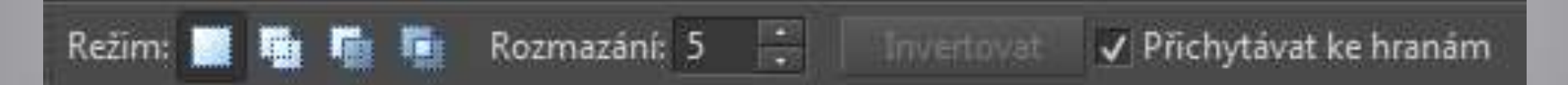

#### Nový výběr

- nástroj je automaticky aktivní, pokud začínáte vytvářet první výběr
- Každý další pokus o vytvoření výběru znamená zrušení již existujícího výběru a vytvoření nového výběru

#### Přidat do výběru

- Nově vytvořené výběry se budou přidávat k již existujícímu
- Při zapnutí se u kurzoru objeví malý symbol +

#### Odebrat z výběru

- Nově vytvořené výběry se odebírají od již existujícího výběru
- Při zapnutí se u kurzoru objeví malý symbol –

#### Průnik s výběrem

- Výsledný výběr budou tvořit pouze body původního výběru, které současně obsahuje i nový výběr
- Při zapnutí se u kurzoru objeví malý symbol x

### Parametry výběru

Rozmazání: 5

🗸 Antialiasing

Invertovat

**Rozmazání** – se týká hranice výběru, určuje prolnutí výběru a pozadí. Nastavením této hodnoty lze dosáhnout toho, aby ty změny nebyly nápadné, aby výsledek byl co nejpřirozenější.

Antialiasing – slouží k vyhlazení hran výběru

#### Invertovat - vytvoří doplněk

- Odečte aktuální výběr od výběru celého obrázku
- Body, které byly vybrány, vybrány nebudou, a opačně
- Mnohdy je vhodnější provést doplněk výběru (to, s čím pracovat nechcete), a tento výběr následně invertovat

Zrušit stávající výběr lze klávesou Esc nebo příkazem Výběr/Zrušit výběr

### Upravit výběr

| Upravit výběr    | 3<br>2 | ×   |
|------------------|--------|-----|
| Zmenšit/zvětšit: | — [Þ   |     |
| Okraj:           | 5      |     |
| Rozmaz:<br>+[]   | 2      |     |
| Náhled OK        | Sto    | rno |

Dialogové okno otevřeme příkazem Výběr – Upravit výběr

Táhlem **Zmenšit/zvětšit** zmenšíme nebo zvětšíme velikost výběru o zadaný počet pixelů Táhlo **Okraj** nahradí aktuální výběr oblastí zadané šířky kolem hranice původního výběru Táhlo Rozmaz určí šířku okraje výběru, ve které dojde k prolnutí prováděných změn s původním obrázkem

### Výběr – zobrazení masky

#### Vybrané části snímku lze:

- nezobrazovat
- zobrazit normálně
- zobrazit inverzně
- zobrazit pouze masku

| <u>p</u> ěr <u>Z</u> obrazit                                     |                              |   |                          |
|------------------------------------------------------------------|------------------------------|---|--------------------------|
| Upravit výběr                                                    |                              | Ï |                          |
| <u>V</u> ybrat vše<br>Invertovat výběr C<br><u>Z</u> rušit výběr | Ctrl+A<br>trl+Shift+I<br>Esc |   |                          |
| Zobrazení masky<br>Zobrazit obrys výběru                         | Þ                            | ~ | Nezobrazovat<br>Normální |
| <u>O</u> bdélníkový výběr<br><u>E</u> lipsový výběr              | M                            |   | Inverzní<br>Pouze maska  |

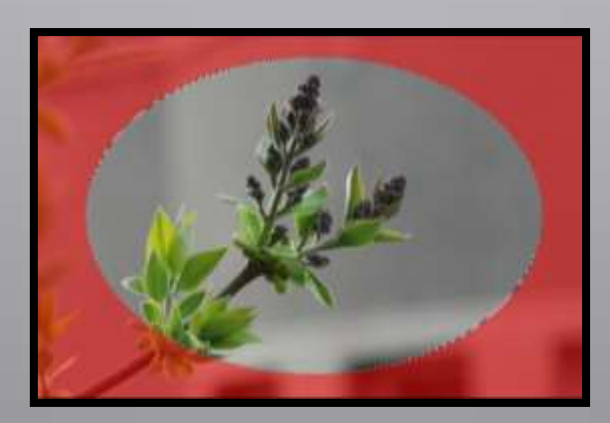

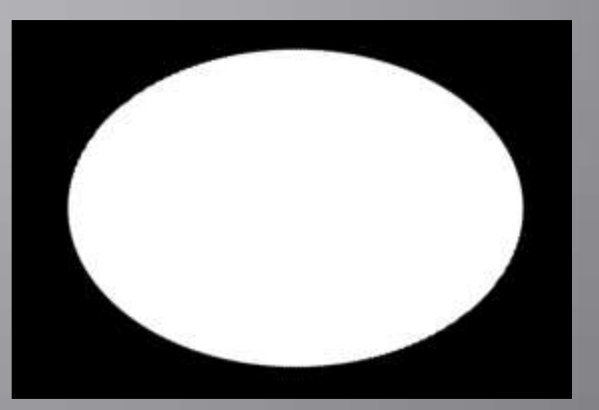

#### Výměna oblohy

Nastavte rozmazání na 50 bodů

Elipsovým výběrem vyberte část obrázku bez okrajů, kterou chcete zachovat

Klepněte na tlačítko Invertovat a tím se vybere pouze okraj snímku (na obrázku je inverzní zobrazení masky)

Výběr – Vyplnit a vyberte barvu

Pomocí Vylepšit – Úrovně lze okraj ještě ztmavit

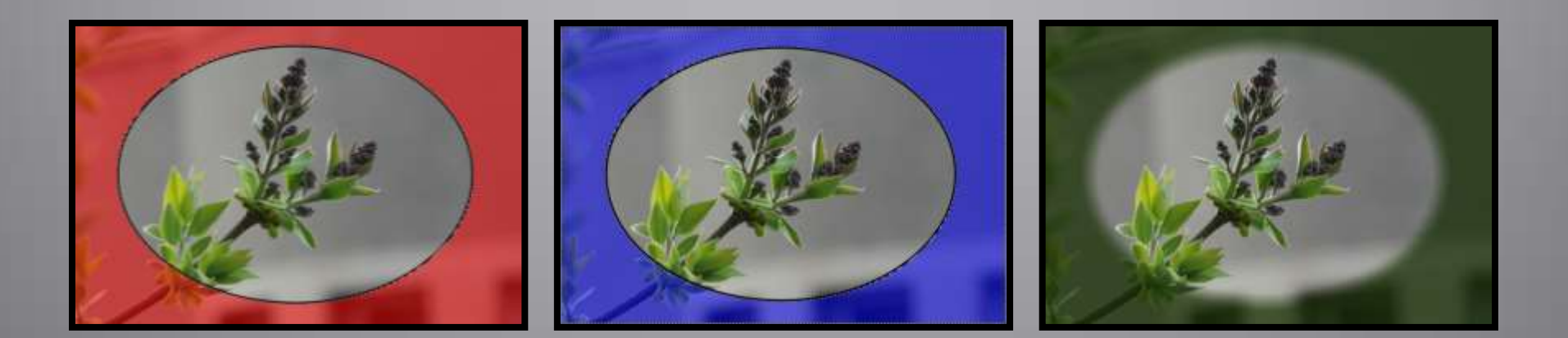

### Výměna oblohy

Vybereme oblohu pomocí nástroje kouzelná hůlka Kouzelná hůlka.

Na výběr částí, které mají geometrické tvary je vhodné polygonové nebo magnetické laso.

Střídejte různé nástroje výběru a snažte se o přesnost a efektivnost.

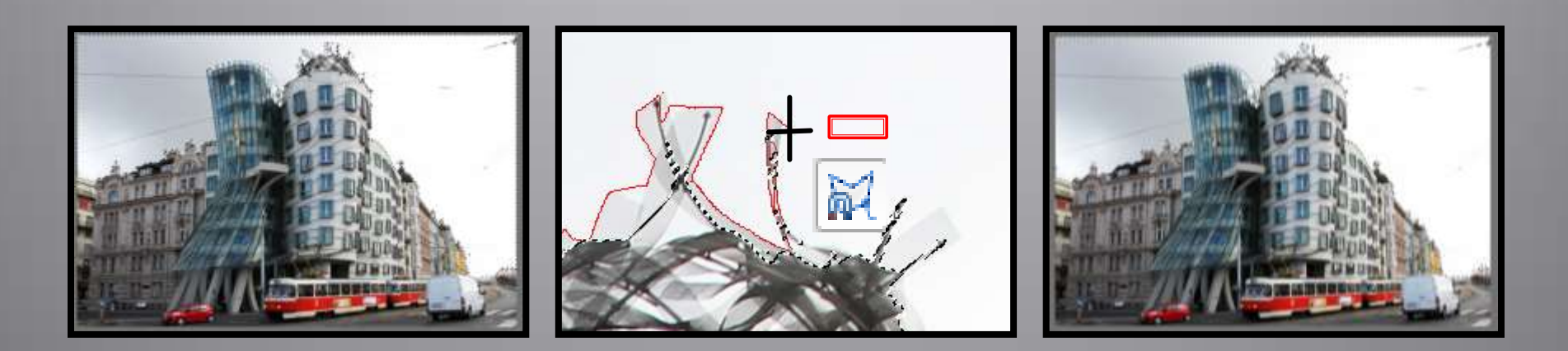

Až budete s výběrem spokojeni použijte nástroj Vložit obrázek (I).

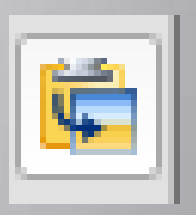

Vyberte obrázek ze kterého chcete použít oblohu a upravte velikost vloženého obrázku.

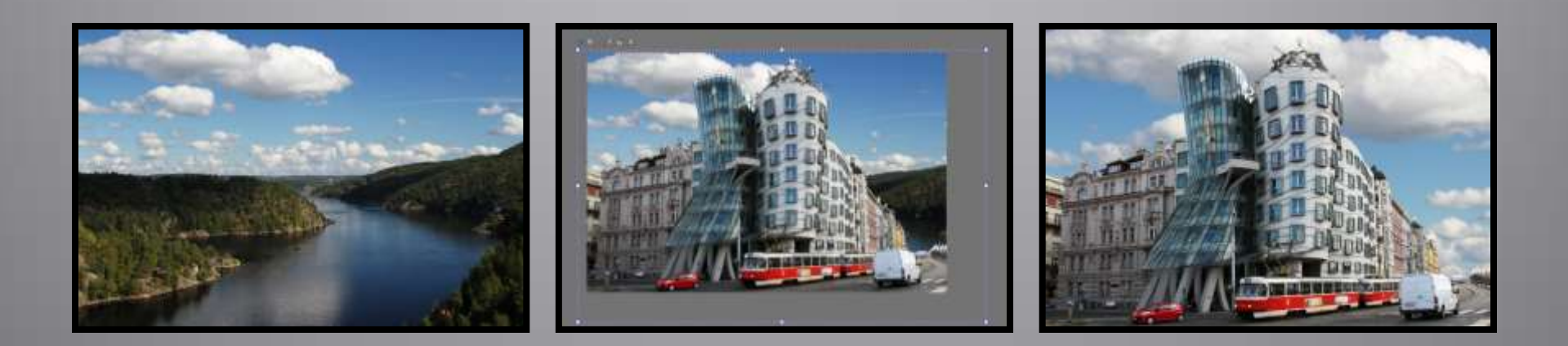

### Odstranění stínů z obličeje, tonální srovnání obličeje a okolí.

Střídejte různé nástroje výběru a snažte se o přesnost a efektivnost. Při vybírání drobných částí je výhodné využít **Výběrový štětec** s malým poloměrem. Výběr zesvětlete pomocí nástroje **Vylepšit – Křivky** 

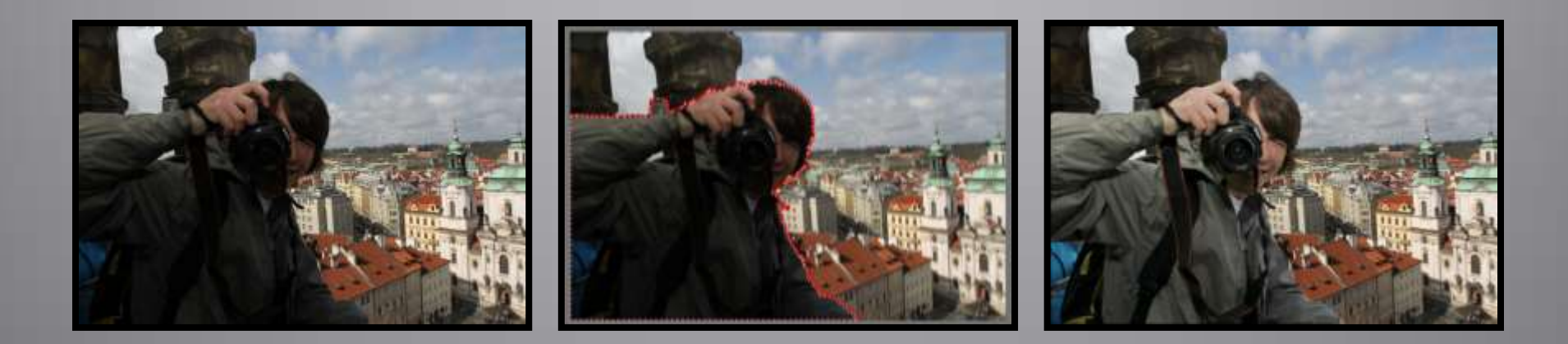

### Jednoduchá koláž

- Připravte fotografie a oba obrázky
- Vyberte oblast
- Pomocí Ctrl+C zkopírujte do schránky
- Vložte do druhého obrázku

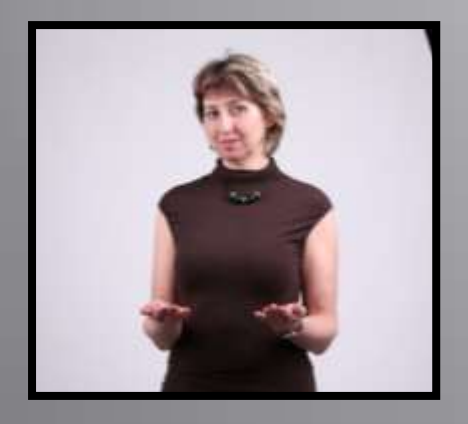

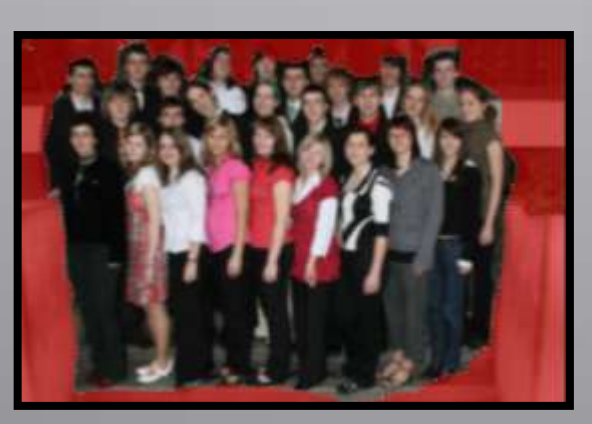

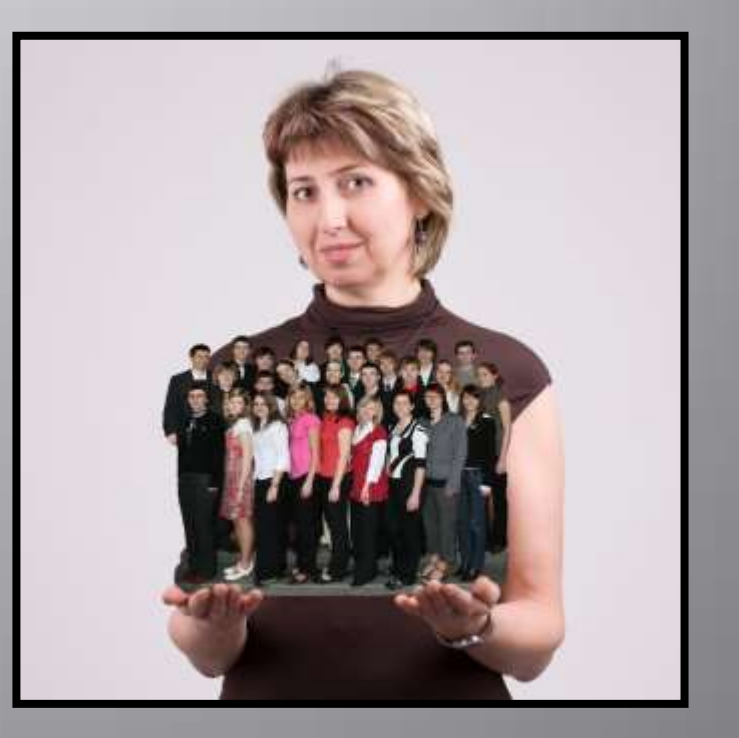

Nástrojem Výběrový štětec lze nakreslit požadovaný tvar Nástroj Výběr – Obtáhnout zdůrazní nakreslený tvar Nástroj Výběr – Vyplnit

- Lze vybrat barvu
- Způsob prolnutí (normální, měkké světlo, rozdíl, násobit, negativ...)

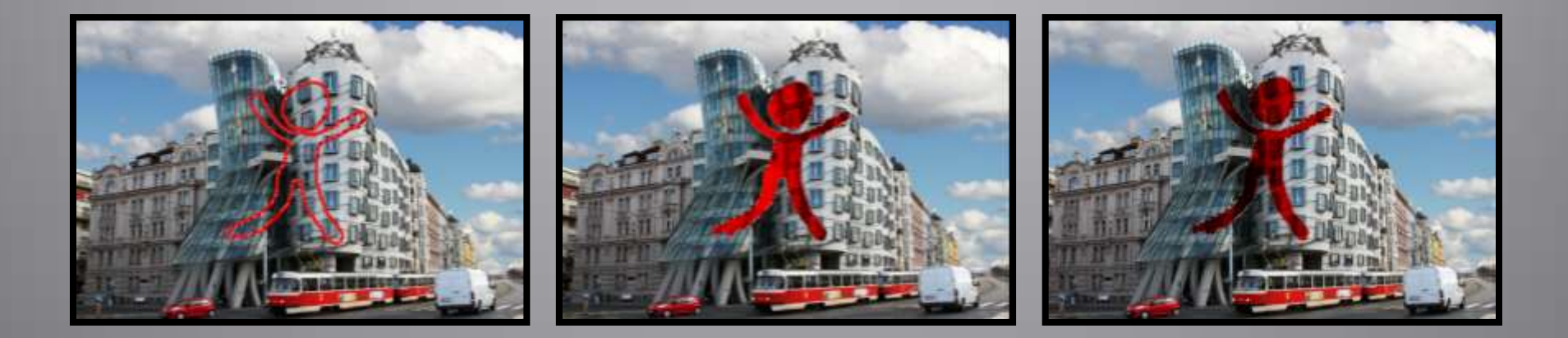

Po srovnání linií zůstanou na snímku prázdná místa, která lze doplnit dle okolí Výběr – Vyplnit podle okolí SW dopočítá velmi věrohodně barvu jednotlivých obrazových bodů podle okolních bodů.

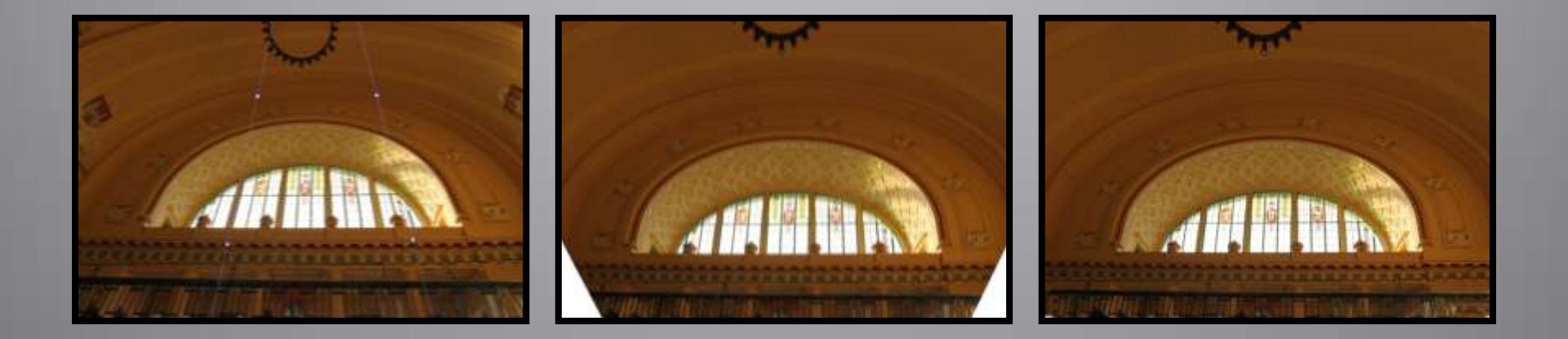

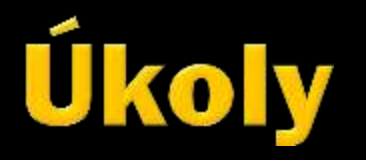

### Vytvořte jednoduchou koláž ze svých vlastních fotografií

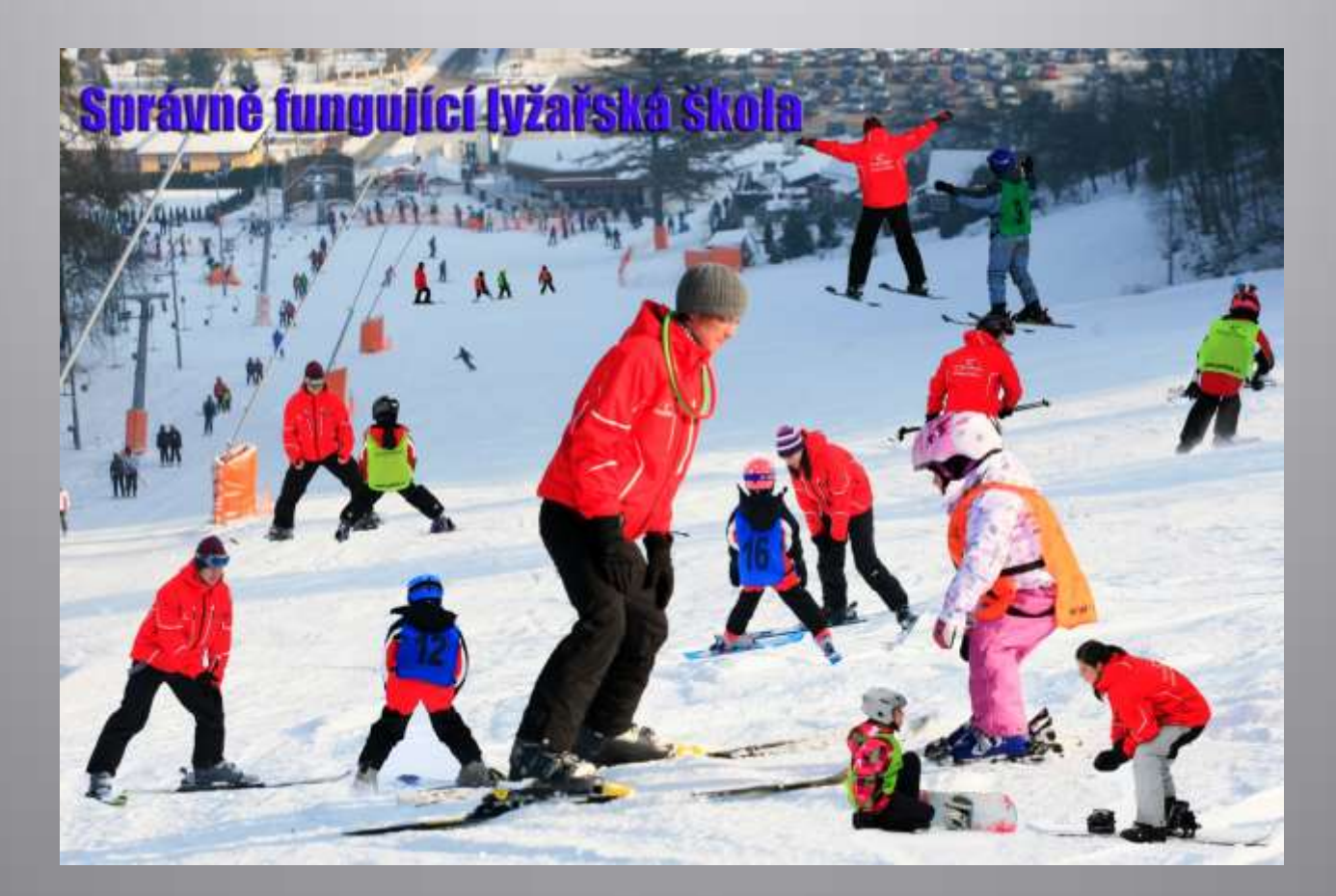

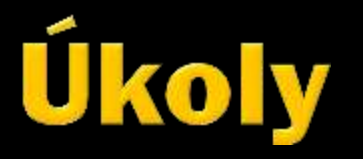

### Vytvořte několik fotografií spolužáka a pokuste se montáž: "malý a velký".

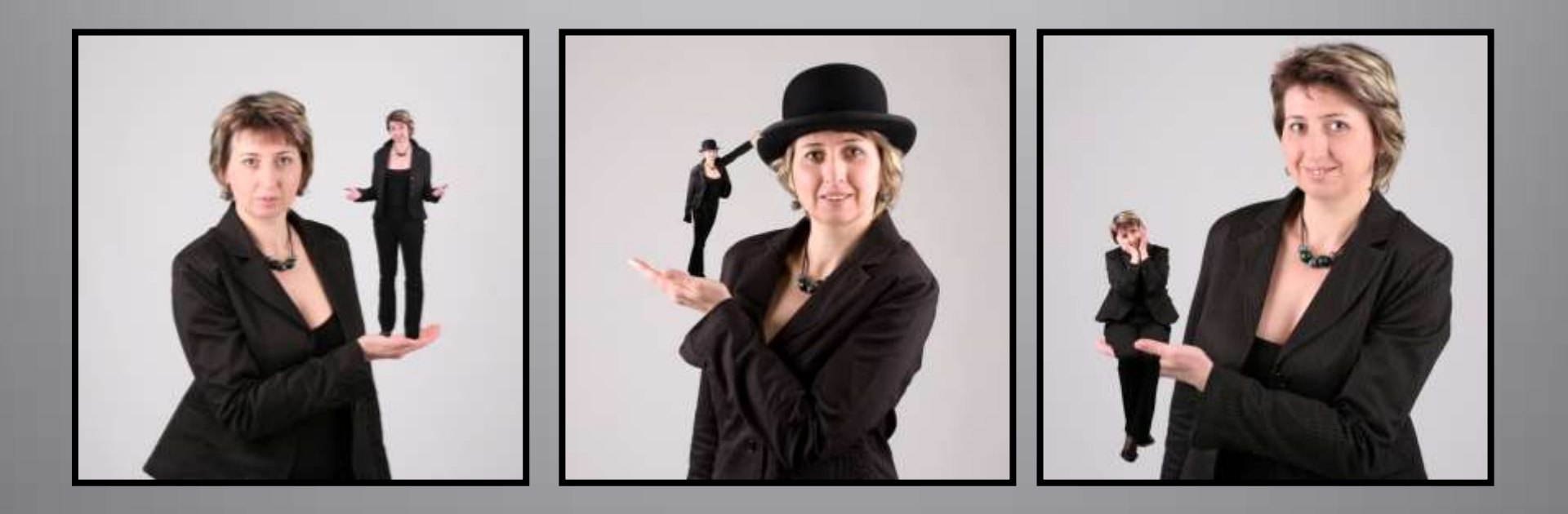

### Použití díla

Materiály jsou určeny pro bezplatné používání pro potřebu výuky a vzdělávání na všech typech škol a školských zařízení. Jakékoli další využití podléhá autorskému zákonu. Kontakt: Milana.Soukupova@gmail.com